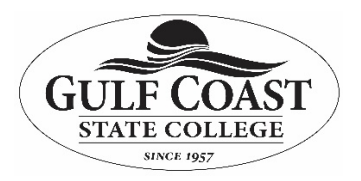

## How to fax using Avaya Officelinx Web Client

## **Purpose:**

FAXING from web client page (log into PortalGuard and click on Voicemail):

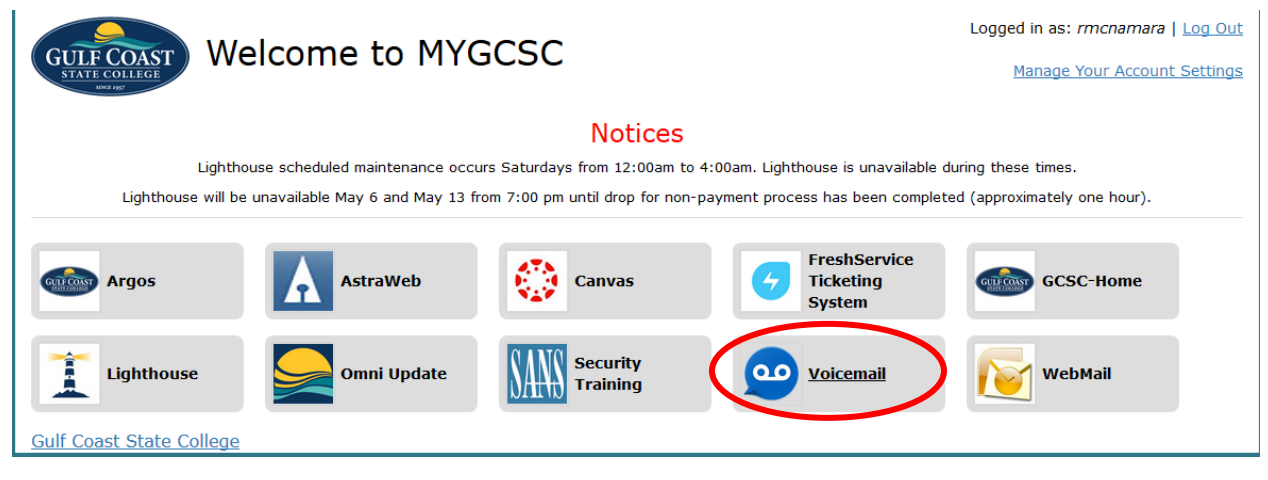

## Click on Send FAX from the menu:

| Messaging                       | Location                                        | People   | Notification     | Settings     |
|---------------------------------|-------------------------------------------------|----------|------------------|--------------|
| Send a Message                  | In Office<br>3379<br>De Change Current Location | Contacts | Schedule Options | Account Call |
| Messages Fax Jobs               | Locations Calendar                              | Lists    | Wake Up Call     | Help         |
| Greetings Message<br>Forwarding | Addresses                                       |          |                  |              |

In the TO: field type in the fax number you are sending to.

|                                                                         |                                                                                                    | • |
|-------------------------------------------------------------------------|----------------------------------------------------------------------------------------------------|---|
| Messages                                                                | » Compose new message                                                                                                    |   |
| Inbox<br>Calls<br>Incoming                                              | Sond     Save and Close     Discard       Main Message     Attachments                                                                                |   |
| Outgoing<br>Drafts<br>Outbox<br>Sent Items<br>Deleted Items<br>Fax Jobs | Importance: Normal v Sensitivity: Normal v Mark Certified - Request read receipt Add CC   Add BCC  To Tax 9 Fax 8507678292:  Subject Test Fax Message |   |
|                                                                         | Please review the attached fax document and get back to me. Thank you.                                                                                |   |

Click on Attachment Tab - Click on Add / File to view dropdown options. Browse to attach your file.

|                               |              |                | ×           |
|-------------------------------|--------------|----------------|-------------|
| > Compose new message         |              |                |             |
| Send Save and Close Discard ? |              |                |             |
| Main Message Attachments      |              |                |             |
| Add v Remove ?                |              |                |             |
| File Add                      |              |                | Length/Size |
| New Voice                     |              |                |             |
|                               |              |                |             |
|                               |              |                |             |
| Attach File                   | ×            |                |             |
| Browse device_list.csv        |              |                |             |
|                               | -            |                |             |
|                               |              |                |             |
|                               |              |                |             |
| L                             | Jpload Close |                |             |
|                               |              | Choose upload. |             |

Attachment is now visible and ready to send. Then click Send.

|                               | ×           |
|-------------------------------|-------------|
| Compose new message           |             |
| Send Save and Close Discard ? |             |
| Main Message Attachments      |             |
| Add - Remove                  |             |
| Description                   | Length/Size |
|                               | 4.3 KB      |
|                               |             |

## The Messages window will appear.

|                           | ×        |
|---------------------------|----------|
| Messages                  |          |
| Inbox<br>Calls            |          |
| Outbox<br>Sent Items      | Received |
| Deleted Items<br>Fax Jobs |          |

To view the status of your fax click on "Fax jobs":

|                                                                                                    |                          | ×                                |
|----------------------------------------------------------------------------------------------------|--------------------------|----------------------------------|
| Messages                                                                                              | Fax Jobs                 |                                  |
| Inbox<br>Calls<br>Incoming<br>Outgoing<br>Drafts<br>Outbox<br>Sent Items<br>Deleted Items<br>Fax Jobs | Send Fax C 🛍 ?           |                                  |
|                                                                                                    |                          |                                  |
|                                                                                                    | 1(850)7678292            | Created Date: 2019 Apr 30, 15:25 |
|                                                                                                    | Pending (Other: 4)       |                                  |
|                                                                                                    | 1(844)5638135            | Created Date: 2019 Apr 26, 9:16  |
|                                                                                                    | Sent: 2019 Apr 26, 9:18  |                                  |
|                                                                                                    | 1(850)7678022            | Created Date: 2019 Mar 25, 15:55 |
|                                                                                                    | Sent: 2019 Mar 25, 15:56 |                                  |

Check your "inbox" for a "fax delivery notification" message.